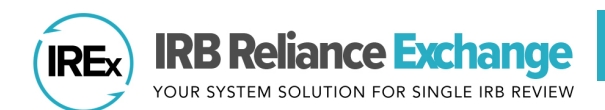

The **IREx Study Manager** is someone from the lead study team or coordinating center who uses IREx to oversee participating site readiness for single IRB (sIRB) review. For more detailed information on how to use IREx, check out the Study Manager Resources page <u>here</u>.

# **Table of Contents**

| Conversation with the Single IRB                                                       | . 1 |
|----------------------------------------------------------------------------------------|-----|
| Step 1: Submit the Lead Site to the SIRB                                               | . 2 |
| Step 2: Add Participating Sites to the Study in IREx                                   | . 2 |
| Step 3: Request Required Agreements (if available)                                     | . 2 |
| Step 4: Upload Initial SIRB Approval for the Lead Site/Overall Study & Publish         | 3   |
| Step 5: [Optional] Upload Additional Non-sIRB Reviewed Documents to the Onboarding Tab | 3   |
| Step 6: Notify and Grant Access to Site                                                | 3   |
| Step 7: Track Sites' Readiness for SIRB Review                                         | 4   |
| Step 8: Pre-screen & Export Local Considerations                                       | 5   |
| Step 9: Upload Initial SIRB Approval for Participating Sites                           | 5   |
| Additional Resources                                                                   | 6   |

## **Conversation with the Single IRB**

- A. **Discuss** the submission process with the sIRB.
  - Review the <u>IREx Single IRB Instructions Template</u> for relying sites
  - Process for managing consent form (e.g., whether a template is being used)
  - Process for capturing local considerations from sites (e.g., via IREx surveys, including if the study will request local considerations updates throughout the life of the study)
  - Process for submitting sites for review (e.g., as an amendment, as a site add)
- B. Clarify what roles you are responsible for in IREx as a Study Manger vs the sIRB. Who will:
  - Upload Initial Approval for the Overall Study/Lead Site & Publish Approval
  - Add or remove participating sites to the study
  - Request Required Agreements
  - Grant study access to participating HRPP and study teams
  - Export participating sites' reliance and local review documentation for submission to the sIRB
  - Upload Reviewing IRB Site Approvals
  - Manage study-wide amendments and continuing reviews

| STEP | SUBMIT THE LEAD SITE TO THE SIRB                                                                                                    |  |  |  |
|------|----------------------------------------------------------------------------------------------------|--|--|--|
| 1    | <ul> <li>The sIRB will review the submission and create the study in IREx.</li> <li>You will receive access to IREx via an email notification after the study is created.</li> <li>While you wait for the sIRB to approve the Lead Site, you can complete steps 2 &amp; 3.</li> </ul>                                                                                                    |  |  |  |
| STEP | EP       ADD PARTICIPATING SITES TO THE STUDY IN IREX                                                                                                    |  |  |  |
| 2    | <ul> <li>A. Click Add Participating Sites in your Checklist, this will open your Sites tab.</li> <li>B. Search and add site(s) by the institutions' name (avoid abbreviations, e.g. "VUMC") or by Federalwide Assurance (FWA) # (numeric characters only) or select a consortium of sites.</li> <li>Add Participating Constraints of the sites that match the name/FWA # will appear. Select the site from drop-down list.</li> <li>You can add sites that do not appear in the drop-down list by typing the site name/FWA # and pressing enter on your keyboard. An IREx admin will create the site in IREx and notify you when you can add contacts.</li> <li>C. Enter the PI and Study Team Member contact information, if known at the time. If not, Save the site and return later to add this information.</li> </ul> |  |  |  |
| STEP | REQUEST REQUIRED AGREEMENTS (IF AVAILABLE)                                                                                                    |  |  |  |
| 3    | <ul> <li>A. On the Status Summary tab, any institution that is missing agreements will have an orange number of Agreements Complete button with a drop-down list of agreement(s) required for the study.</li> <li>B. Click the purple Request Agreement(s) button to send an email notification to the site.</li> </ul>                                                                                                    |  |  |  |

| STEP | UPLOAD INITIA                                 | L SIRB APPROVAL FOR T                     | HE LEAD SITE/OVERALL STUDY & PUBLISH                                                                                                    |
|------|-----------------------------------------------|-------------------------------------------|----------------------------------------------------------------------------------------------------|
| 4    | Mellon Univ. Med Ctr<br>Checklist             | A. Click Upload Overall Study             | Approval in your Checklist. (For more detailed                                                                                                    |
|      | Upload Overall                                | instructions, please vie                  | w <u>this Quick Guide</u> .)                                                                                                    |
|      | Study Approval                                | B. Change the Status to Appr              | oved and indicate the reviewing type & cycle. All                                                                                                    |
|      | Publish Approval                              | required fields and docum                 | nents will be highlighted in red.                                                                                                    |
|      | Add Participating Sites                       | C. Enter the dates for when i             | t was submitted, approved, review, and expires.                                                                                                    |
|      | View Site Progress on                         | D. Upload your documents.                 |                                                                                                    |
|      | Status Summary                                | Remember to click Ac                      | cept Draft if the original protocol uploaded to IREx was                                                                                                    |
|      | Upload Relying Site     Approval              | approved or click Rep                     | lace Draft if it was modified during the review, in which                                                                                                    |
|      |                                               | case be sure to chang                     | e the Uploaded Documents                                                                                                    |
|      |                                               | version date BEFORE                       | Review cannot be approved while documents are still in draft.                                                                                                    |
|      |                                               | uploading the new file                    | D. Date                                                                                                    |
|      |                                               | <ul> <li>Replace or accept oth</li> </ul> | Type Document Approved  Protocol [1,5/4/2023] @ PROTOCOL_v1.docx [DRAFT Approved]  Caracter Death Approved Death Approved Protocol v1.docx [DRAFT Approved]                                     |
|      |                                               | draft documents, as n                     | eeded.                                                                                                    |
|      | E. Publish Approv                             | val to make the approved                  | global                                                                                                    |
|      | documents visil                               | ole to the participating sites on         | ce they have study access. Check the box at the bottom of                                                                                                    |
|      | the Review & S                                | ubmit page and                            | · · · · · · · · · · · · · · · · · · ·                                                                                                    |
|      | click <b>Save.</b> Lo                         | eave the box Publish Lead Site            | e / Overall study approval documents. If applicable, sites are not notified and cannot view these documents until<br>ral is uploaded and saved.                                                 |
|      | unselected and                                | click Save if you                         |                                                                                                    |
|      | want to retu                                  | rn to Publish                             | Cancel Save                                                                                                    |
|      | Approval later.                               |                                           |                                                                                                    |
| Step | <b>OPTIONAL: UP</b>                           | LOAD ADDITIONAL NON                       | -SIRB REVIEWED DOCUMENTS TO THE                                                                                                    |
| 5    | ONBOARDING                                    | ТАВ                                       |                                                                                                    |
|      | If you have a site sp                         | ecific consent template, part 2           | 🖆 Onboarding 🖉 Approvals 🖽 Status Summary 🏛 Sites 🗳 Contacts Eot Study Inform                                                                                                    |
|      | consent template,                             | or other document(s) to help              | Onboarding                                                                                                    |
|      | facilitate site's loca                        | submission process, add those             |                                                                                                    |
|      | documents to the C                            | )nboarding tab. Here, sites will          | be sIRB Instructions                                                                                                    |
|      | able to access those                          | a documents, along with their s           |                                                                                                    |
|      | moves forward voi                             | have the ability to Archive               | Additional Documents +Add Document                                                                                                    |
|      | outdated documen                              | ts, and continue to add docume            | If applicable, relying sites can use the additional documents below to facilitate their local submission process. Please contact the Reviewing IRB Contact or Study Manager with any questions. |
|      | sites should have a                           | ccess to that do not go through           | Arragementinetrations dory                                                                                                    |
|      | sIRB review.                                  |                                           | 2-Part Consent Information docx                                                                                                    |
| STED | NOTIEV 8. CDA                                 |                                           |                                                                                                    |
|      | A Click Grant Site                            | Access on your Checklist this             | will open your <b>Status Summary</b> tab                                                                                                    |
| 6    | B Click the Notif                             | & Grant Access button to aler             | t sites of their access to the study in IRFx. This sends an                                                                                                    |
|      | email to the H                                | RPP and study team to prompt              | them to connect around their local reliance process, gives                                                                                                    |
|      | them study acc                                | cess, and includes single IRB ins         | tructions for the study. <u>The study team can use the Study</u>                                                                                                    |
|      | Link in the ema                               | <u>ail to log into IREx and downloa</u>   | d the lead site sIRB approval documents for their local                                                                                                    |
|      | submission (if                                | applicable).                              | 🗈 Onboarding 🖉 Approvals 🖽 Status Summary 🏦 Siles 👙 Contacts Eat Study into 🕶                                                                                                    |
|      | Only sites                                    | :hat have joined IREx Checklist           | Status Summary                                                                                                    |
|      | can be not                                    | Add Par                                   | Export Data 🗸                                                                                                    |
|      | <ul> <li>You can no<br/>times dong</li> </ul> | or tiry sites at different                | Site Agreements O Considerations Status                                                                                                    |
|      | are being o                                   | nuing on when they<br>status s            | e Progress on<br>ummary Carnegie University 2/2 Agreements Complete • Started 0/3 Surveys Complete • Not Approved                                                                               |
|      | studv.                                        | Approva                                   | Relying Site Evan University  I 1/2 Agreements Complete - Medical Center                                                                                                    |
|      | ,                                             |                                           | Melion University 2/2 Agreements Complete - Stotity & Grant Access                                                                                                    |
|      |                                               |                                           | Medical Center                                                                                                    |

| STEP | TRACK SITES' READINESS FOR SIRB REVIEW                   |                                                                 |                                                                                 |  |  |
|------|----------------------------------------------------------|-----------------------------------------------------------------|---------------------------------------------------------------------------------|--|--|
| 7    | Use your <b>Status Summary</b> tab to tr                 | e your <b>Status Summary</b> tab to track your sites' progress. |                                                                                 |  |  |
|      | 🖨 Onboarding 🖉 Approvals                                 | 🖽 Status Summary 🏛 Sites 🔹 Conta                                | cts Edit Study Info -                                                           |  |  |
|      | Status Summary                                           |                                                                 |                                                                                 |  |  |
|      |                                                          |                                                                 | Manage Agreements Export Data -                                                 |  |  |
|      | Q Search:                                                |                                                                 |                                                                                 |  |  |
|      | Site                                                     | Agreements Reliance Decision 2                                  | Local Considerations     Approval Status                                        |  |  |
|      | Anderson Medical Center                                  | I / 3 Agreements Complete ▼ Notify & Grant Access               |                                                                                 |  |  |
|      | Central Ohio Medical Center                              | 3 / 3 Agreements Complete      ■ Notify & Grant Access          |                                                                                 |  |  |
|      | Faraday Institute of Research, Science and<br>Technology | 3 / 3 Agreements Complete - Contacted<br>4/13/2023              |                                                                                 |  |  |
|      | Mellon University Medical Center                         | 3 / 3 Agreements Complete - Completed<br>4/21/2023              | 3 / 3 Surveys Complete - Not Approved                                           |  |  |
|      | Middle-earth College of Agriculture                      | 3 / 3 Agreements Complete - Started<br>4/21/2023                | 1 / 3 Surveys Complete - Not Approved                                           |  |  |
|      |                                                          |                                                                 | ✓ Institutional Profile<br>Confirmed: 4/21/2023                                 |  |  |
|      |                                                          |                                                                 | × HRP Survey                                                                    |  |  |
|      |                                                          | © COPYRIGHT 2023. VANDERBILT UNIVERSITY MEDICAL C               | X PI Survey                                                                     |  |  |
|      | A Has the site signed all the rea                        | wired agreements?                                               | Email study personnel                                                           |  |  |
|      | <ul> <li>SMART IRB Agreement. IA</li> </ul>              | A or MOU                                                        | Dullara Dailain Land                                                            |  |  |
|      | <ul> <li>Indemnification (if application)</li> </ul>     | able)                                                           |                                                                                 |  |  |
|      | IREx Access                                              |                                                                 | Confirmation must accept SSRP                                                   |  |  |
|      | B. Has the site's HRPP indicated                         | reliance?                                                       | Add PI Info Required PI<br>information is not                                   |  |  |
|      | • See Reliance Decision Leg                              | end – Gray is Completed                                         | yet entered                                                                     |  |  |
|      | C. Are local considerations com                          | plete?                                                          | Access joined IREx so<br>cannot be granted                                      |  |  |
|      | <ul> <li>Institutional Profile: Comp</li> </ul>          | pleted by the HRPP; includes insti                              | tution-level                                                                    |  |  |
|      | information.                                             |                                                                 | Notify & Grant         Site has IREx           Access         access and can be |  |  |
|      | HRP Survey: Completed by                                 | y the HRPP; includes applicable lo                              | Cal notified of study access                                                    |  |  |
|      | PI Survey: Completed by t                                | iy.<br>.he Pl or Study Team Member: in:                         | Contacted Site has access;<br>click to re-send                                  |  |  |
|      | information about the cor                                | nduct of the study and an upload                                | of the locally                                                                  |  |  |
|      | reviewed consent docume                                  | ent(s). The PI must attest to the s                             | urvey, as well as                                                               |  |  |
|      | any edits made by a Study                                | / Team Member or the HRPP.                                      | Completed HRPP has ceded                                                        |  |  |
|      | <u>CCP Summary of Results:</u>                           | Uploaded by PI or Study Team Mo                                 | ember (Pl                                                                       |  |  |
|      | attestation required). This                              | s upload is only available for Exce                             | ption from                                                                      |  |  |
|      | Informed Consent (EFIC) S                                | ensure the study team has submi                                 | tted to their local IRB. If so, ask the study                                   |  |  |
|      | team to follow up with their IREx I                      | HRPP Liaison (found here) regard                                | ing steps in IREx or other requirements.                                        |  |  |
|      |                                                          | , 0                                                             |                                                                                 |  |  |

# **STEP PRE-SCREEN AND EXPORT LOCAL CONSIDERATIONS** (IF APPLICABLE)

- You will receive an email when sites complete local considerations. Go to the **Status Summary** tab to review. A. **Pre-screen** the surveys for completion by clicking the 3/3 Surveys Complete dropdown to view the
  - survey list, then click on the HRP Survey and PI Survey.

8

- B. Verify consent forms are uploaded to the PI Survey, if applicable, and that they are correct. If changes or clarifications are needed, the PI and Study Team Member (or HRPP Liaison) at the site can edit the PI Survey. Only the HRPP can edit the HRP survey.
- C. Click Export Data and select Export Local Considerations to download a zip file of sites' completed local considerations. Select the site(s) you need and save their files.
- D. Submit the site's files to the sIRB for review. Contact the sIRB about submisson requirements.

| 🖿 Onboarding 🖉 Approvals                              | ⊞ Status Summary              | 1 Sites 😂 Contacts     | Edit Study Info -                                                                                           |
|-------------------------------------------------------|-------------------------------|------------------------|----------------------------------------------------------------------------------------------------|
| Status Summary                                        |                               |                        |                                                                                                    |
| Site                                                  | Agreements                    | Reliance Decision 😯    | Manage Agreements     Export Data ▼       Local Considerations <ul> <li>Approval Status</li> <li></li></ul> |
| Anderson Medical Center                               |                               | Notify & Grant Access  |                                                                                                    |
| Central Ohio Medical Center                           | 3 / 3 Agreements Complete -   | Notify & Grant Access  |                                                                                                    |
| Faraday Institute of Research, Science and Technology | 3 / 3 Agreements Complete •   | Contacted<br>4/13/2023 |                                                                                                    |
| Mellon University Medical Center                      | 3 / 3 Agreements Complete ▼   | Completed<br>4/21/2023 | 3 / 3 Surveys Complete - Not Approved                                                                       |
| Middle-earth College of Agriculture                   | ● 3 / 3 Agreements Complete ▼ | Started<br>4/21/2023   | Institutional Profile     Confirmed: 4/21/2023                                                              |
| University of the Bay                                 | Ø 3 / 3 Agreements Complete ▼ | Completed 5/16/2023    | HRP Survey Completed: 4/21/2023     Click to     prescreen     each survey                                  |
|                                                       |                               |                        | Completed: 4/21/2023<br>PI Attested: 4/21/2023                                                              |
|                                                       |                               |                        | Email study personnel                                                                                       |

**IREx Tip (EFIC Studies)**: Exception from Informed Consent (EFIC) studies have 4 Local Considerations surveys, rather than 3. The fourth survey is the CCP Summary of Results, which does not get uploaded by the Relying Site Study Team until the Community Consultation Plan has been implemented. Follow the steps below for EFIC studies.

#### 1. Documenting CCP Acceptance

- You will receive an email when sites complete their Institutional Profile, HRP Survey, and PI Survey (which contains an upload of the CCP for sIRB review. Follow steps A – D above to submit to the sIRB as you would for a non-EFIC study.
- Document the sIRB's CCP acceptance by clicking **Awaiting CCP Acceptance** in the **Approval Status** column and inputting the dates of submission, review, and approval. (The accepted CCP may be uploaded; this is optional.)
- 2. Submitting The CCP Summary of Results for sIRB Approval
  - Once the study team has implemented their CPP and is ready to submit their CCP Summary of Results, they will do so via IREx, and you will receive another IREx notification. Return to the Status Summary tab and follow steps A – D above to submit the CCP Summary of Results to the sIRB for their review.
  - Once the CCP Summary of Results is approved and you are ready to document the Relying Site's initial approval, continue to Step 9.

| 9 | A. Click Upload Relying Site Approval on your Checklist              |                                                                                   |                                                                                             |                                                                                                    |                                   |
|---|----------------------------------------------------------------------|-----------------------------------------------------------------------------------|---------------------------------------------------------------------------------------------|----------------------------------------------------------------------------------------------------|-----------------------------------|
|   | or click the Not Approved status for the site you wish               |                                                                                   | Vanderbilt Univ                                                                             |                                                                                                    |                                   |
|   |                                                                      | to upload approval for on the <b>Status Summary</b> tab.                          |                                                                                             | Status                                                                                                    | Review Type                       |
|   |                                                                      | (For more detailed instructions, please view <u>this Quick</u><br><u>Guide</u> .) |                                                                                             | When you save this approval, an email<br>will be sent to the relying site's HRPP<br>and study teams. If you are not ready to<br>notify the site of their approval, change | Initial Study: Full Board         |
|   | В.                                                                   | Select the site from the list of sites on the left panel.                         |                                                                                             | the Status to pending.                                                                                                    |                                   |
|   | C. Change the Status to 'approved' and required items will turn red. |                                                                                   | Is Site Enrolling?<br>System Constraints of No<br>Date Submitted<br>mmiddyyyy<br>A Required | Add pre-review exchanges with PI                                                                                                    |                                   |
|   | D.                                                                   | Indicate the <b>Review Type</b> (Full Board or Expedited).                        |                                                                                             | Date Pre-Reviewed                                                                                                    |                                   |
|   | Ε.                                                                   | Is Site Enrolling? Defaults to Yes, change to No if the                           |                                                                                             | Date Reviewed                                                                                                    | Add post-review exchanges with PI |
|   |                                                                      | site will not be enrolling participants and does not                              |                                                                                             | Required     Add another Review Date                                                                                                    |                                   |
|   | need a consent form.                                                 |                                                                                   |                                                                                             | Date Approved                                                                                                    |                                   |
|   | F.                                                                   | Enter the Date Submitted, Reviewed, and Approved                                  |                                                                                             | A Required                                                                                                    |                                   |
|   | G.                                                                   | Upload the site's IRB Approval Documentation,                                     |                                                                                             |                                                                                                    |                                   |
|   |                                                                      | Consents & Assents (or waive), and other site-specific                            |                                                                                             | IRB Approval Documentation                                                                                                    | Date Approved                     |
|   |                                                                      | IRB approved documents.                                                           |                                                                                             | or drag it here.                                                                                                    |                                   |
|   | Н.                                                                   | Click Save.                                                                       |                                                                                             | Consents & Assents                                                                                                    |                                   |
|   | The                                                                  | e site HRPP and study team are notified by email when                             |                                                                                             | or drag it here.                                                                                                    |                                   |

### **ADDITIONAL RESOURCES**

- A. Uploading other approvals (see quick guides below)
  - <u>Continuing Review</u>
  - <u>Study-wide Amendments</u>
  - <u>Site Amendments</u>
- B. Site closures Closing a site ensures that only active sites retain access to ongoing studies.
  - Site Closure Quick Guide
- C. **Study closures -** Closing a study ensures all sites are aware that the study ended but retains a record of the reliance and a history of sIRB site approvals.
  - Study Closure Quick Guide